附件

## 【口腔黏膜檢查】結果補正上傳說明

- 一、 貴院(所)收到補正通知函後,如何登入口腔癌篩檢 VPN 系統?
  - ●【醫療院所】:請於通知期限內,先使用健保 VPN 網路環境連線,再進入「口腔癌篩檢 VPN 系統」登入(<u>http://10.249.16.1</u>,以下簡稱口腔 VPN)。

| 简 生 福 利 部 口腔<br>Ministry of Health and Welfare                                      | 癌篩檢VPN系統 醫療院月<br>109915                                                                                                  |
|-------------------------------------------------------------------------------------|----------------------------------------------------------------------------------------------------|
| 操作注意事項<br>o 本系統為口師單位上導口整團歸檢資料使用(健保VPN版)<br>o 預防保健注意事項已於113年11月27日公告修正發布/圖<br>整 文件下載 | 使用者登入<br>時使用貴單位於確保VPN型人紙號及密碼<br>若能所登入出現維結局思時,可能是未成主環(團症時能者<br>時, 健保署)或凝固線加酸層,毫先進等問題方能導利型人<br>一環,接起後著註,完使之處德問題,<br>至人來號;; |
| <ul> <li>口腔應篩檢113年新表單轉櫓暨匯入操作手冊1140101</li> <li>區分里別(1130808公告版)</li> </ul>          | 登人密碼:                                                                                                    |
| <ul> <li>最新鄉鎮市區代碼表1110316公告</li> </ul>                                              |                                                                                                    |
| 0即日起,針對检查結果為陽性,但其陽性還項或於榕習價準<br>異動或整筆資料刪除者,請透過「陽性攝素資料修改」功能<br>進行線上資料修改/删除申請。         | 28<br>送出 重設                                                                                                    |
| ● 系統教育訓練講義(醫療院所)                                                                    |                                                                                                    |
| ○ 門診日期113年度1-6月口腔「篩檢資料」已於114/2/4(二)<br>23:59開檔・                                     |                                                                                                    |

登入帳號:醫事機構代碼 10碼
 登入密碼:預設為健保費用撥款帳戶,
 若該帳號位數不足 14碼,請於前方補 0
 至滿 14碼;若密碼已變更,請使用新密
 碼登入

 【衛生所】:請於通知期限內登入 「 ロ 腔 癌 篩 檢 追 蹤 系 統 」 (<u>https://oralfollow.mohw.gov.tw</u>), 然後在「請選擇系統」選口腔癌篩 檢系統(VPN) 進入口腔 VPN 作 業畫面。

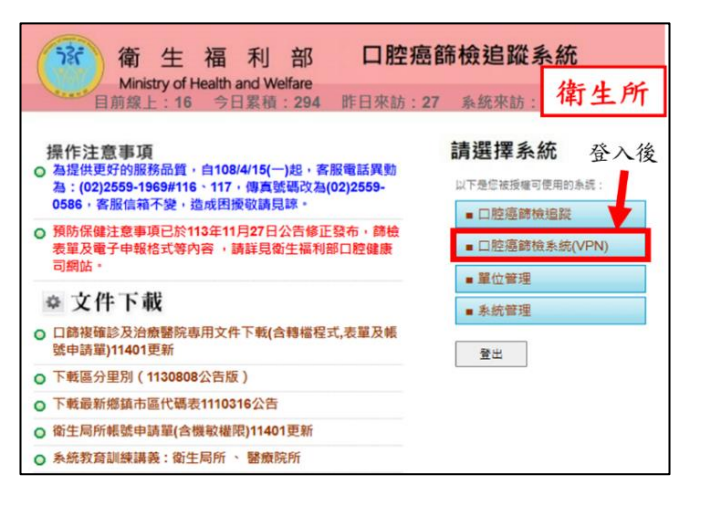

## 二、如何查詢並下載「需補正名單」?

 ● 登入後,進入
 □腔癌篩檢→點選左側預防保健作業-補登查詢與註記→補登 狀態選擇
 未補登→點選產生報表

| 請選擇系統                          | 0 口腔磨篩檢匯入                                                                                                    | 預防保健                                                                                                    | 作業>補             | 登查詢與註記             |     |           | 字級設定: (中) 大) 臣 |  |  |
|--------------------------------|----------------------------------------------------------------------------------------------------|----------------------------------------------------------------------------------------------------|------------------|--------------------|-----|-----------|----------------|--|--|
| 以下是您被授權可使用的系統:<br>■ □腔癌篩機<br>1 | <ul> <li>· 個素資料區人</li> <li>· 個素資料區人</li> <li>· 酒版格式不再接受區人</li> <li>· 品版检查區人結果報告</li> <li>· · · · · · · · · · · · · · · · · · ·</li></ul> | 醫事機構:       3         補登年度:       ● 113年         補登狀態:       ● 未補登         第法補登已填說明 ○ 已補登 ○ 還扣除費用不予補登         排字:       ● 健保機試醫日期 ○ 生日 ○ 身分證 ○ 条统狀態 |                  |                    |     |           |                |  |  |
|                                | ● 預防保健佐端                                                                                                    | 補登年度                                                                                                    | 未補登              | 無法補登已填說明           | 已補登 | 逕扣除費用不予補登 | 合計筆數           |  |  |
|                                |                                                                                                    | 111 年                                                                                                    | 0 筆              | 0 36               | 1 猫 | 0 🎬       | 1 節            |  |  |
|                                | □ U 觃 畑 師 団 貫 悟 重 詞<br>□ 預防保健提醒名單                                                                                                    | □ 口 短端腳 位置角 道 師<br>□ 預防 保健 燈 解名 單                                                                                                    |                  |                    |     |           |                |  |  |
|                                | <ul> <li>補登查詢與註記</li> </ul>                                                                                                    | 1.國民健康署口<br>2.陽性個案實料                                                                                                    | 腔題篩檢預防<br>修改線上申請 | 保健補登作業操作手冊<br>操作手冊 |     |           |                |  |  |

## 三、如何補正篩檢資料?如何確認篩檢資料已上傳/建檔成功?

方法1-**批次**資料上傳:

1. 登入口腔 VPN 系統後,點選個案資料匯入,上傳篩檢結果檔案(.txt)
 2. 上傳後約 2-3 小時,請至黏膜檢查匯入結果報告,確認是否有退件

方法2- 單筆線上建檔: 登入口腔 VPN 系統→點選補登查詢與註記→查詢條件點選補登狀態-未補 登→點選產生報表→查詢結果處點選個案身分證字號→會彈跳出個案篩檢 表單後直接新增或更正

| ○ □腔癌篩檢匯入                                                              | 預防保健                                     | 作業>補登查詢  | 的與註記     |      |                       |                    | 字級設定: 小中大臣 |  |  |
|------------------------------------------------------------------------|------------------------------------------|----------|----------|------|-----------------------|--------------------|------------|--|--|
| ■個案資料匯入                                                                | 醫事機構                                     | :        | )        |      |                       |                    |            |  |  |
| 舊版格式不再接受匯入                                                             | 補登年度: • 113年 2                           |          |          |      |                       |                    |            |  |  |
| ■黏膜檢查匯入結果報告                                                            | 補登狀態: ● 未補登 ○ 無法補登已填說明 ○ 已補登 ○ 逕扣除費用不予補登 |          |          |      |                       |                    |            |  |  |
| □ 確診追蹤匯入結果報告                                                           | 排序: ● 健保檔就醫日期 ○ 生日 ○ 身分證 ○ 系統狀態          |          |          |      |                       |                    |            |  |  |
| ■黏膜檢查與確診追蹤<br>匯入結果報告(單筆)                                               |                                          | 產生報表 3   | )        |      |                       |                    |            |  |  |
|                                                                        | 補登年度                                     | 朱補登 無法   | 補登已填說明   | E    | 已補登 逕扣                | 除費用不予補登            | 合計筆數       |  |  |
| O 預防保健作業                                                               | 111 年                                    | 11 筆     | 0 筆      |      | 0 筆                   | 0 筆                | 11 筆       |  |  |
| <ul> <li>□ D腔癌篩檢資格查詢</li> <li>□ 預防保健提醒名單</li> <li>□ 補登查詢與註記</li> </ul> |                                          |          |          |      |                       |                    |            |  |  |
|                                                                        |                                          | 口腔       | 癌健保補登名   | Ħ    |                       |                    |            |  |  |
| 醫事機構:白之, 血<br>補登狀態:未一登                                                 |                                          | 補登年度: 1  | 13年      |      | <u>顯示完整身</u><br>排序:健保 | <u>分證</u><br>檔就醫日期 |            |  |  |
| 報表筆數 列印人員:                                                             |                                          |          |          |      |                       |                    |            |  |  |
| No. 身分證 健保檔就醫                                                          | 日期 醫事機構代碼                                | 醫事機構名稱   | 生日       | 系統狀態 | 補登完成(上傳單位)            | 無法                 | 補登說明       |  |  |
| 1. <u>A1294****</u> 111.03.03                                          |                                          | <u> </u> | 64.08.05 | 1    |                       |                    | ~          |  |  |

註:如屬身分證字號變更所致之補正案件,補正時請以需補正名單之身分證字號進行補正作業

四、 補正後怎麼確認資料有成功上傳?

- 請於資料建檔或上傳後隔日,登入口腔 VPN 系統→左方功能列中點選補登查詢 與註記→點選補登狀態-已補登查詢,只要有出現在此名單內即代表補正成功。
- 五、若確定無法補登或修改(如個案未做篩檢),要將原因填入「無法補登說明」欄位卻無法填寫,該如何處理?無法補登說明的參考可於「補正查詢與註記」下方的「文件下載」處下載。

1. 系統狀態為2時:

- 篩檢結果為陽性,需修正菸檳行為者。
- 篩檢結果為陰性,可直接修正資料,無需填寫「無法補登說明」欄位;

若篩檢日期有誤,亦需申請修改。

- 以上情形皆請透過「陽性個案資料修改」功能提交申請,並附上篩檢表單。線
   上申請截止日期為114年06月20日,補登後將由口腔健康司進行審核。
- 3. 「陽性個案資料修改功能」操作方式指引:
  - (1) 新增申請單

登入口腔 VPN 系統→點選**陽性個案資料修改-新增申請單**→填寫申請 相關資料→上傳佐證資料(如篩檢表單或其他佐證資料)→點選**下載申 請單**(檔名為該申請單單號)

(2) 上傳已用印申請單:

申請人及單位主管用印點選**陽性個案資料修改-上傳已用印申請單**→ 上傳之申請單檔名需與下拉式選單中的單號一致

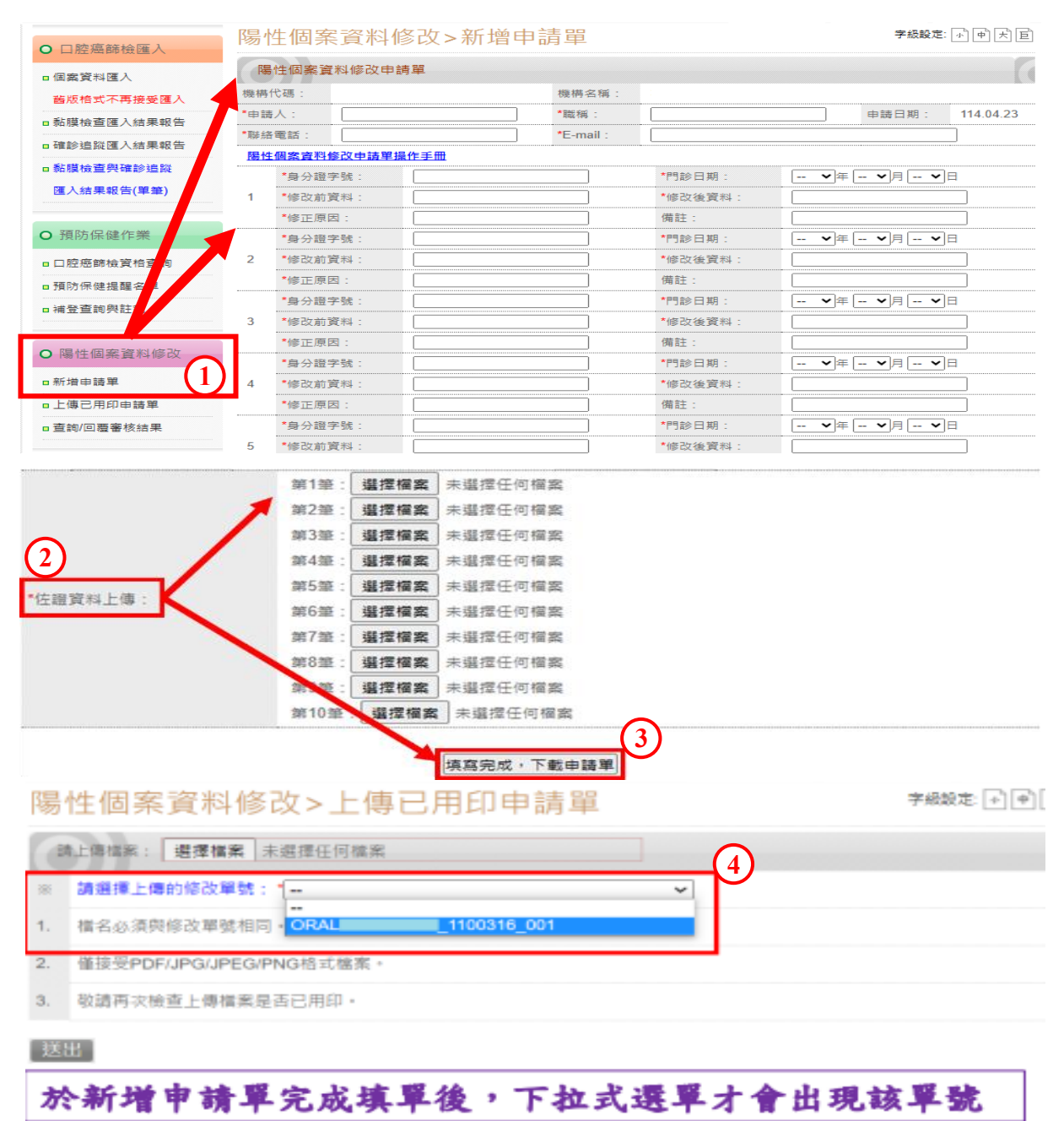

## 六、停歇業,請問該如何處理補正作業?

請 貴院(所)依補正公文說明三(二),向本部口腔癌防治專案辦公室索取補正 名單後,將篩檢表單(需有篩檢者簽名)以電子檔寄回(信箱: <u>oralscreening.service@iisigroup.com</u>),以利期限內完成口腔黏膜檢查的補登手續。

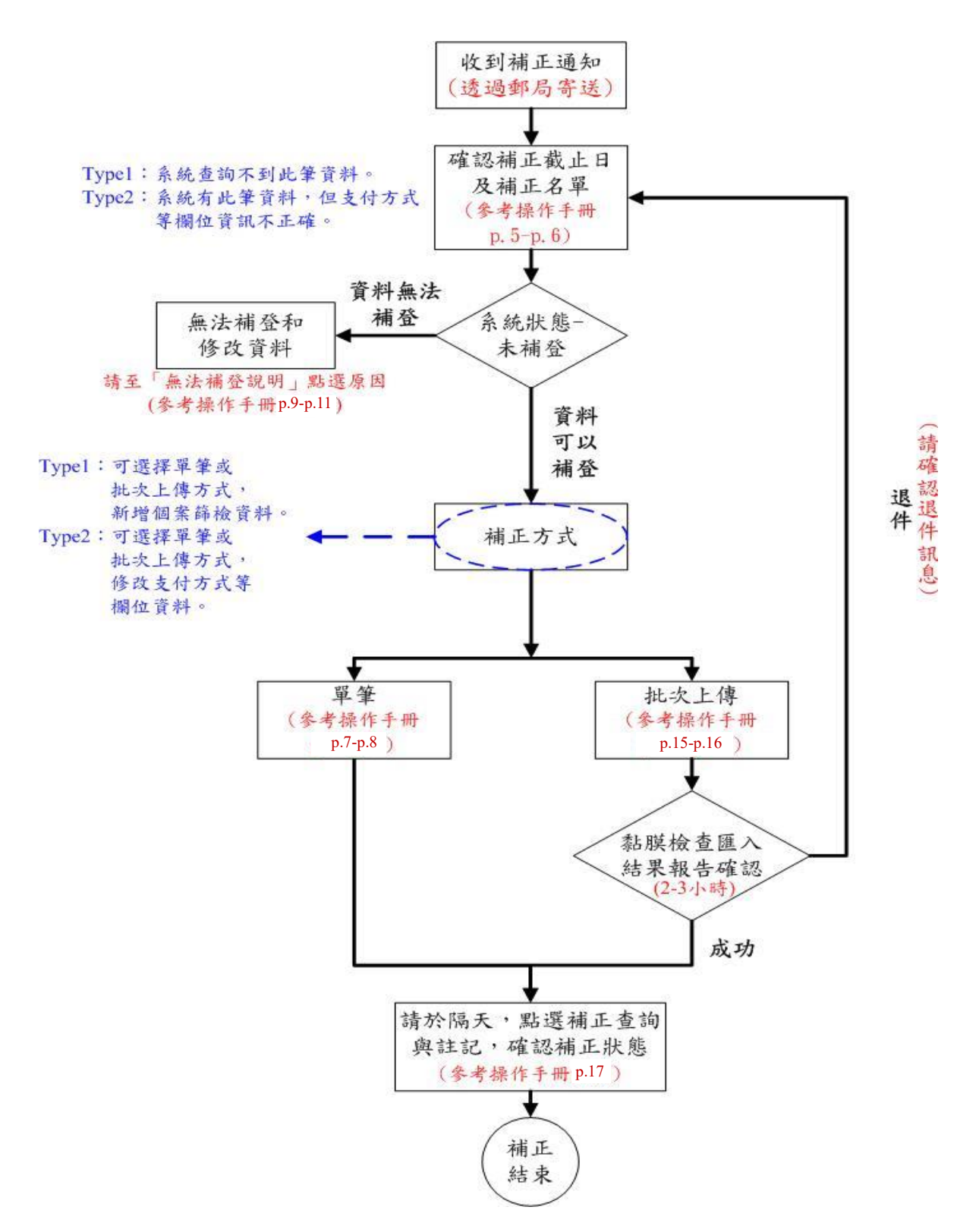